## Instructivo para el Pago Electrónico y Recibo de Pago

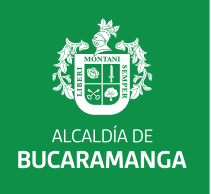

## Paso 1 – Consultar

 Lo primero que debes hacer es ingresar al portal de impuestos de Bucaramanga.

#### Escribe en tu navegador:

https://impuestos.bucaramanga.gov.co/

#### 2. Selecciona la opción del menú "Generar Recibo de pago"

#### Trámites y servicios destacados

Actualizar información contribuyente

Área : Secretaria de Hacienda Duración del tramite 20min aprox Calificación de otros usuarios

Hacer el trámite

| → Generar Recibo de pago<br>Impuesto predial, Industria y Comercio y<br>RetelCA | Disponible : En línea<br>Duración aproximada: 20min<br>Costo: \$0<br>Valoración: * * * * * |   |
|---------------------------------------------------------------------------------|--------------------------------------------------------------------------------------------|---|
| → Dago en línea                                                                 | Disponible : En línea                                                                      | / |
| Impuesto predial Industria y Comercia y                                         | Duración aproximada: 20min                                                                 |   |
| RetelCA                                                                         | Valoración: * * * *                                                                        |   |
| → Presentación de declaraciones                                                 | Disponible : En línea                                                                      |   |
| Industria y Comercio y RetelCA                                                  | Costo: \$0                                                                                 |   |
|                                                                                 | Valoración: * * * * *                                                                      |   |
| →Solicitar pago diferido                                                        | Disponible : En línea                                                                      |   |
| Impuesto predial vigencia 2021                                                  | Duración aproximada: 20min<br>Costo: \$0                                                   |   |
|                                                                                 | Valoración: + + + + +                                                                      |   |

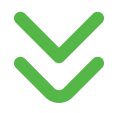

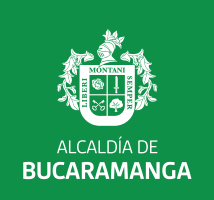

#### 3. Selecciona el impuesto correspondiente y la opción de consulta del impuesto a pagar.

| ₿ <sup>I</sup> GOV.CO                                                                                                    |                                                                                                    |                 |
|----------------------------------------------------------------------------------------------------|----------------------------------------------------------------------------------------------------|-----------------|
| BICARAMANGA<br>Municipio de brazamanga<br>Ingrese aqui para contestar la encuesta o copie y peque el<br>Inicio > Recibos pago impuestos | siugiente enlace                                                                                       |                 |
| Recibos y/o Pago Electrónico I                                                                                                    | Alumbrado Público<br>Comparendo Policivo                                                               | eriencia durant |
| Descargue aquí Instructivo, Generar Recibo o realizar F                                                                                 | Deguello Ganado Menor<br>Espectaculos Publicos                                                         |                 |
| Generación Recibo de pago er                                                                                                    | Impuesto Predial Unificado - IPU<br>Industria y Comercio - ICA                                         | ctrónico        |
| Siga los siguientes pasos para pagar de forma e                                                                                         | Publicidad Exterior<br>Retencion de Estampilla para el Bienestar del Adulto Mayor                      | o al impuesto/  |
| Paso 1                                                                                                    | Retención de Estampilla Procultura<br>Retención de Industria y Comercio - RETEICA<br>Valorización 2014 |                 |
| Consultar                                                                                                    | Impuesto / Concepto                                                                                    |                 |

**4.** En la siguiente casilla, ingrese el dato que desea consultar, como el NIT o la identificación, el número predial o el Registro de Industria y Comercio (ICA). Luego, haga clic en el botón **"Consultar"**.

| Impuesto/Concepto * | Impuesto Predial Unificado - IPU | ~ |                    |
|---------------------|----------------------------------|---|--------------------|
| Consultar por *     | Número Predial                   | ~ |                    |
| Dato a consultar *  | 0101010101010                    |   |                    |
|                     |                                  |   | CANCELAR CONSULTAR |

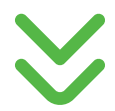

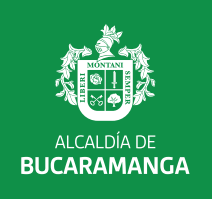

### Paso 2 - Seleccionar

La consulta realizada nos presenta el estado de cuenta del impuesto previamente seleccionado. A continuación, se detallan los pasos a seguir:

 Selecciona los registros que desea pagar para generar un recibo de pago en bancos o efectuar un pago electrónico, y luego haga clic en el botón "Seleccionar".

#### Recibos y/o Pago Electrónico Impuestos

¿Como fue tu experiencia durante el proceso?

Descargue aquí Instructivo, Generar Recibo o realizar Pago Electrónico

#### Generación Recibo de pago en bancos o referencia de pago electrónico

|              | Paso 1<br>Consultar            |                  | Paso 2<br>Seleccionar                           | Paso 3<br>Pagar            |                       |                            |                   |                           |
|--------------|--------------------------------|------------------|-------------------------------------------------|----------------------------|-----------------------|----------------------------|-------------------|---------------------------|
| o 2 Sel      | eccionar                       |                  |                                                 |                            |                       |                            |                   |                           |
|              |                                |                  |                                                 |                            |                       |                            |                   |                           |
| Todos        | Identificación                 | Predio/Placa/Nit | Dirección                                       | Concepto                   | Periodo               | Valor                      | Intereses         | Total                     |
| <b>Todos</b> | Identificación<br>000013817337 | Predio/Placa/Nit | Dirección<br>C 91 21 106 AP 301 MULTIF EL TREBO | Concepto PREDIAL UNIFICADO | <b>Periodo</b> 202501 | <b>Valor</b><br>\$ 572.125 | Intereses<br>\$ 0 | <b>Total</b><br>\$ 572.12 |

Saldrá el monto total y fecha limite de pago.

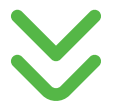

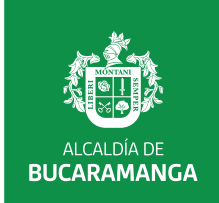

# 2. Ahora tienes dos opciones: generar una referencia de pago electrónico para realizar el pago en línea o imprimir el recibo para pagarlo en un banco.

**Si eliges imprimir recibo de pago:** Se generará automáticamente un PDF con el monto a pagar, el cual podrá ser utilizado para realizar el pago en los bancos autorizados.

|                                                                                                    |                                                                                                    | ICIPIO DE BUCAR                                                                                                    | amanga - im                                                                                                    | PUESTO PREDIAL                                                                                                    | -                                                                                                    |                                                                                                    |                                                                                                    |
|----------------------------------------------------------------------------------------------------|----------------------------------------------------------------------------------------------------|----------------------------------------------------------------------------------------------------|----------------------------------------------------------------------------------------------------|----------------------------------------------------------------------------------------------------|----------------------------------------------------------------------------------------------------|----------------------------------------------------------------------------------------------------|----------------------------------------------------------------------------------------------------|
| Contribuyente:                                                                                                    |                                                                                                    |                                                                                                    |                                                                                                    |                                                                                                    | Recibo Nro:                                                                                                    | 20250120250100001                                                                                                    | 8856900                                                                                                    |
| Dirección.:                                                                                                    |                                                                                                    |                                                                                                    |                                                                                                    |                                                                                                    | Fecha Liquid.:                                                                                                    | 15/01/2025 3:27:20 p                                                                                                    | .m.                                                                                                    |
| Pago Ant.:                                                                                                    | 012001S3600028211                                                                                      | Vir                                                                                                    | Pag Ant:                                                                                                    | \$ 2.339.000                                                                                                    | Predio No.:                                                                                                    |                                                                                                    |                                                                                                    |
| F pg Ant:                                                                                                    | 31/05/2024                                                                                             | Ava                                                                                                    | luo Actual:                                                                                                    | \$ 124.375.000                                                                                                    | Año Desde:                                                                                                    | 202501                                                                                                    | Año Hasta: 202501                                                                                                    |
| Concepto                                                                                                    |                                                                                                    | Vig.Anterior                                                                                                    | Vig.Actual                                                                                                    | Total Concepto                                                                                                    |                                                                                                    | Puntos de Pago:                                                                                                    |                                                                                                    |
| Predial-Arborización                                                                                                    | n-G.Sistemas-Nación                                                                                    | \$ 0                                                                                                    | \$ 478.844                                                                                                    | \$ 478.844                                                                                                    | Av Villas, Co                                                                                                    | patria, Sudameris, Banco                                                                                                    | o Bogotá, Banco                                                                                                    |
| Area Metropolitana                                                                                                    |                                                                                                    | \$ 0                                                                                                    | \$ 0                                                                                                    | \$ 0                                                                                                    | Ban                                                                                                    | coomeva, Pichincha, Caja                                                                                                    | a Social                                                                                                    |
| Sobretasa Ambienta                                                                                                    | al - Erosión                                                                                           | \$ 0                                                                                                    | \$ 93.281                                                                                                    | \$ 93.281                                                                                                    | Descuento                                                                                                    |                                                                                                    | \$ 0                                                                                                    |
| Intereses                                                                                                    |                                                                                                    | \$ 0                                                                                                    | \$ 0                                                                                                    | \$ 0                                                                                                    | Saldo-Fav + Sald-                                                                                                    | Contra                                                                                                    | \$ 0                                                                                                    |
|                                                                                                    |                                                                                                    |                                                                                                    |                                                                                                    |                                                                                                    | Desc. Intereses                                                                                                    |                                                                                                    | \$ 0                                                                                                    |
|                                                                                                    |                                                                                                    |                                                                                                    |                                                                                                    |                                                                                                    | Ajuste a Mil:                                                                                                    |                                                                                                    | -\$ 125                                                                                                    |
| Total Deuda                                                                                                    |                                                                                                    | \$ 0                                                                                                    | \$ 572.125                                                                                                    | \$ 572.125                                                                                                    | Valor a Pagar:                                                                                                    |                                                                                                    | \$ 572.000                                                                                                    |
| Nro. anterior pre                                                                                                    | dial: 0104082                                                                                          |                                                                                                    | с                                                                                                    | ód. Corto: 188569                                                                                                    | FECHA LÍMITE                                                                                                    | DE PAGO:                                                                                                    | 31/01/2025                                                                                                    |
|                                                                                                    |                                                                                                    |                                                                                                    |                                                                                                    |                                                                                                    |                                                                                                    |                                                                                                    |                                                                                                    |
| (415)/                                                                                                    | 709998015333(8020)202                                                                                  | 501202501000018                                                                                                    | 356900(3900)0<br>AMANGA - IM                                                                                                    | 00000572000(96)20                                                                                                    | 0250131                                                                                                    |                                                                                                    |                                                                                                    |
| (415)7                                                                                                    | 709998015333(8020)202                                                                                  | 501202501000018                                                                                                    | 356900(3900)0<br>RAMANGA - IM                                                                                                    | 00000572000(96)20                                                                                                    | Recibo Nro:                                                                                                    | 20250120250100001                                                                                                    | 8856900                                                                                                    |
| (415)7                                                                                                    | 709998015333(8020)202                                                                                  | 501202501000018                                                                                                    | 356900(3900)0<br>2AMANGA - IM                                                                                                    | 00000572000(96)20                                                                                                    | 250131<br>Recibo Nro:<br>Fecha Liquid.:                                                                                                    | 20250120250100001<br>15/01/2025 3:27:20 p                                                                                                    | 8856900<br>.m.                                                                                                    |
| (415)/                                                                                                    | 01200153600028211                                                                                      | 5012025010000184<br>IICIPIO DE BUCAF                                                                                           | 356900(3900)0<br>AMANGA - IM<br>Pag Ant:                                                                                                    | 00000572000(96)20<br>PUESTO PREDIAL<br>\$ 2.339.000                                                                                                    | Recibo Nro:<br>Fecha Liquid.:<br>Predio No.:                                                                                                    | 20250120250100001<br>15/01/2025 3:27:20 p                                                                                                    | 8856900<br>.m.                                                                                                    |
| (415) /<br>Contribuyente:<br>Dirección.:<br>Pago Ant.:<br>F pg Ant:                                                                                                    | 012001S3600028211<br>31/05/2024                                                                        | 5012025010000184<br>IICIPIO DE BUCAR<br>Vir i<br>Ava                                                                           | 356900(3900)0<br>AMANGA - IM<br>Pag Ant:<br>Iuo Actual:                                                                                                    | 00000572000(96)20<br>PUESTO PREDIAL<br>\$ 2.339.000<br>\$ 124.375.000                                                                                                 | Recibo Nro:<br>Fecha Liquid.:<br>Predio No.:<br>Año Desde:                                                                                                    | 20250120250100001<br>15/01/2025 3:27:20 p<br><b>202501</b>                                                                                                    | 8856900<br>.m.<br>Año Hasta: 202501                                                                                                    |
| (415) /<br>Contribuyente:<br>Dirección.:<br>Pago Ant.:<br>F pg Ant:<br>Concepto                                                                                                    | 0120015330(8020)202<br>MUN<br>01200153600028211<br>31/05/2024                                          | 501202501000018i<br>IICIPIO DE BUCAR<br>Vir 1<br>Ava<br>Vig.Anterior                                                           | 356900(3900)0<br>AMANGA - IM<br>Pag Ant:<br>Iuo Actual:<br>Vig.Actual                                                                                                    | 00000572000(96)20<br>PUESTO PREDIAL<br>\$ 2.339.000<br>\$ 124.375.000<br>Total Concepto                                                                               | Recibo Nro:<br>Fecha Liquid.:<br>Predio No.:<br>Año Desde:                                                                                                    | 20250120250100001<br>15/01/2025 3:27:20 p<br>202501<br>Puntos de Pago:                                                                                                    | 8856900<br>.m.<br>Año Hasta: 202501                                                                                                    |
| (415) /<br>Contribuyente:<br>Dirección.:<br>Pago Ant.:<br>F pg Ant:<br>Concepto<br>Predial-Arborización                                                                                              | 0120015333(8020)202<br>MUN<br>01200153600028211<br>31/05/2024                                          | 501202501000018<br>IICIPIO DE BUCAR<br><i>Vir I</i><br><i>Ava</i><br>Vig.Anterior<br>\$ 0                                      | 856900(3900)00<br>2AMANGA - IM<br>Pag Ant:<br>Iuo Actual:<br>Vig.Actual<br>\$ 478.844                                                                                                    | 00000572000(96)20<br>PUESTO PREDIAL<br>\$ 2.339.000<br>\$ 124.375.000<br>Total Concepto<br>\$ 478.844                                                                 | Recibo Nro:<br>Fecha Liquid.:<br>Predio No.:<br>Ano Desde:<br>Occidente, Bhya                                                                                                    | 20250120250100001<br>15/01/2025 3:27:20 p<br>202501<br>Puntos de Pago:<br>patria, Sudameris, Bance<br>Davivienda, Itau, Comp                                                    | 8856900<br>.m.<br><b>Año Hasta: 202501</b><br>D Bogotá, Banco                                                                                                    |
| (415) /<br>Contribuyente:<br>Dirección.:<br>Pago Ant.:<br>F pg Ant:<br>Concepto<br>Predial-Arborización<br>Area Metropolitana                                                                        | 0120015333(8020)202<br>MUN<br>01200153600028211<br>31/05/2024                                          | 501202501000018<br>IICIPIO DE BUCAF<br><i>Vir I</i><br><i>Ava</i><br>Vig.Anterior<br>\$ 0<br>\$ 0<br>\$ 0                      | 256900(3900)00<br>2000 2000<br>2000 2000<br>2000<br>2000 2000<br>2000 2000<br>200000000 | 00000572000(96)20<br>PUESTO PREDIAL<br>\$ 2.339.000<br>\$ 124.375.000<br>Total Concepto<br>\$ 478.844<br>\$ 0                                                         | Recibo Nro:<br>Fecha Liquid.:<br>Predio No.:<br>Año Desde:<br>Av Villas, Co<br>Occidente, Bbva,<br>Ban                                                                                                    | 20250120250100001<br>15/01/2025 3:27:20 p<br>202501<br>Puntos de Pago:<br>Ipatria, Sudameris, Banco<br>Davivienda, Itau, Comul<br>Davivienda, Itau, Comul                       | 8856900<br>.m.<br>Ano Hasta: 202501<br>o Bogotá, Banco<br>trasan, Coopcentral,<br>a Social                                                                                    |
| (415) /<br>Contribuyente:<br>Dirección.:<br>Pago Ant.:<br>F pg Ant:<br>Concepto<br>Predial-Arborización<br>Area Metropolitana<br>Sobretasa Ambienta                                                  | 709998015333(8020)202<br>MUN<br>012001S3600028211<br>31/05/2024<br>-G.Sistemas-Nación<br>al - Erosión  | 501202501000018<br>IICIPIO DE BUCAF<br><i>Vir L</i><br><i>Ava</i><br>Vig.Anterior<br>\$ 0<br>\$ 0<br>\$ 0<br>\$ 0<br>\$ 0      | 256900(3900)00<br>22 AMANGA - IM<br>29 Ant:<br>100 Actual:<br>Vig.Actual<br>\$ 478.844<br>\$ 0<br>\$ 93.281                                                                                                    | \$ 2.339.000<br>\$ 124.375.000<br><b>S Total Concepto</b><br>\$ 478.844<br>\$ 0<br>\$ 93.281                                                                          | Recibo Nro:<br>Fecha Liquid.:<br>Predio No.:<br>Ano Desde:<br>Av Villas, Co<br>Occidente, Bbva,<br>Ban<br>Descuento                                                                                            | 20250120250100001<br>15/01/2025 3:27:20 p<br>202501<br>Puntos de Pago:<br>Ipatria, Sudameris, Banco<br>Davivienda, Itau, Comul<br>coomeva, Pichincha, Cajo                      | 8856900<br>.m.<br>Año Hasta: 202501<br>o Bogotá, Banco<br>trasan, Coopcentral,<br>a Social<br>\$ 00                                                                           |
| (415) /<br>Contribuyente:<br>Dirección.:<br>Pago Ant.:<br>F pg Ant:<br>Concepto<br>Predial-Arborización<br>Area Metropolitana<br>Sobretasa Ambienta<br>Intereses                                     | 709998015333(8020)202<br>MUK<br>012001S3600028211<br>31/05/2024<br>h-G.Sistemas-Nación<br>al - Erosión | 501202501000018<br>IICIPIO DE BUCAF<br>Vir Ava<br>Vig.Anterior<br>\$ 0<br>\$ 0<br>\$ 0<br>\$ 0<br>\$ 0<br>\$ 0<br>\$ 0<br>\$ 0 | 256900(3900)00<br>2000 2000<br>2000 2000<br>2000<br>2000 2000<br>2000 2000<br>200000000 | 00000572000(96)20<br>PUESTO PREDIAL<br>\$ 2.339.000<br>\$ 124.375.000<br>Total Concepto<br>\$ 478.844<br>\$ 0<br>\$ 93.281<br>\$ 0                                    | Recibo Nro:<br>Fecha Liquid.:<br>Predio No.:<br>Año Desde:<br>Av Villas, Co<br>Occidente, Bban<br>Descuento<br>Saldo-Fav + Sald-I                                                                              | 20250120250100001<br>15/01/2025 3:27:20 p<br>202501<br>Puntos de Pago:<br>Davivienda, Itau, Comul<br>coomeva, Pichincha, Caja<br>Contra                                         | 8856900<br>.m.<br>D Bogotá, Banco<br>trasan, Coopcentral,<br>a Social<br>\$ 0<br>\$ 0                                                                                         |
| (415) /<br>Contribuyente:<br>Dirección.:<br>Pago Ant.:<br>F pg Ant:<br>Concepto<br>Predial-Arborización<br>Area Metropolitana<br>Sobretasa Ambienta<br>Intereses                                     | 709998015333(8020)202<br>MUK<br>012001S3600028211<br>31/05/2024<br>A-G.Sistemas-Nación<br>al - Erosión | 501202501000018<br>IICIPIO DE BUCAF<br>Vir /<br>Ava<br>Vig.Anterior<br>\$ 0<br>\$ 0<br>\$ 0<br>\$ 0<br>\$ 0<br>\$ 0<br>\$ 0    | 256900(3900)00<br>2000 (3900)00<br>2000 (3900)0000000000000000000000000000000000                                                                                                    | 00000572000(96)20<br>PUESTO PREDIAL<br>\$ 2.339.000<br>\$ 124.375.000<br>Total Concepto<br>\$ 478.844<br>\$ 0<br>\$ 93.281<br>\$ 0                                    | Recibo Nro:<br>Fecha Liquid.:<br>Predio No.:<br>Ano Desde:<br>Av Villas, Co<br>Occidente, Bban<br>Descuento<br>Saldo-Fav + Sald-I<br>Desc. Intereses                                                           | 20250120250100001<br>15/01/2025 3:27:20 p<br>202501<br>Puntos de Pago:<br>Davivienda, Itau, Comul<br>coomeva, Pichincha, Caja<br>Contra                                         | 8856900<br>.m.<br>D Bogotá, Banco<br>trasan, Coopcentral,<br>a Social<br>\$ 0<br>\$ 0<br>\$ 0<br>\$ 0                                                                         |
| (415) /<br>Contribuyente:<br>Dirección.:<br>Pago Ant.:<br>F pg Ant:<br>Concepto<br>Predial-Arborización<br>Area Metropolitana<br>Sobretasa Ambienta<br>Intereses                                     | 09998015333(8020)202<br>MUN<br>01200153600028211<br>31/05/2024<br>A-G.Sistemas-Nación<br>al - Erosión  | 501202501000018<br>IICIPIO DE BUCAF<br><i>Vir i</i><br><i>Ava</i><br>Vig.Anterior<br>\$ 0<br>\$ 0<br>\$ 0<br>\$ 0<br>\$ 0      | 256900(3900)00<br>2AMANGA - IM<br>Pag Ant:<br>Iuo Actual:<br>Vig.Actual<br>\$ 478.844<br>\$ 0<br>\$ 93.281<br>\$ 0                                                                                                    | 00000572000(96)20<br>PUESTO PREDIAL<br>\$ 2.339.000<br>\$ 124.375.000<br>Total Concepto<br>\$ 478.844<br>\$ 0<br>\$ 93.281<br>\$ 0                                    | Recibo Nro:<br>Fecha Liquid.:<br>Predio No.:<br>Año Desde:<br>Av Villas, Co<br>Occidente, Bbva,<br>Ban<br>Descuento<br>Saldo-Fav + Sald-<br>Desc. Intereses<br>Ajuste a Mil:                                   | 20250120250100001<br>15/01/2025 3:27:20 p<br>202501<br>Puntos de Pago:<br>Ipatria, Sudameris, Bancı<br>Davivienda, Itau, Comul<br>coomeva, Pichincha, Caja<br>Contra            | 8856900<br>.m.<br>Año Hasta: 202501<br>o Bogotá, Banco<br>trasan, Coopcentral,<br>a Social<br>\$ 0<br>\$ 0<br>\$ 0<br>\$ 0<br>\$ 0<br>\$ 0<br>\$ 0                            |
| (415) /<br>Contribuyente:<br>Dirección.:<br>Pago Ant.:<br>F pg Ant:<br>Concepto<br>Predial-Arborización<br>Area Metropolitana<br>Sobretasa Ambienta<br>Intereses<br>Total Deuda                      | 709998015333(8020)202<br>MUN<br>01200153600028211<br>31/05/2024<br>a-G.Sistemas-Nación<br>al - Erosión | 5012025010000185<br>IICIPIO DE BUCAF<br>Vir /<br>Ava<br>Vig.Anterior<br>\$ 0<br>\$ 0<br>\$ 0<br>\$ 0<br>\$ 0<br>\$ 0           | 2AMANGA - IM<br>Pag Ant:<br>luo Actual:<br>Vig.Actual<br>\$ 478.844<br>\$ 0<br>\$ 93.281<br>\$ 0<br>\$ 572.125                                                                                                    | 00000572000(96)20<br>PUESTO PREDIAL<br>\$ 2.339.000<br>\$ 124.375.000<br>Total Concepto<br>\$ 478.844<br>\$ 0<br>\$ 93.281<br>\$ 0<br>\$ 572.125                      | Recibo Nro:<br>Fecha Liquid.:<br>Predio No.:<br>Año Desde:<br>Av Villas, Co<br>Occidente, Bbva.<br>Ban<br>Descuento<br>Saldo-Fav + Sald-<br>Desc. Intereses<br>Ajuste a Mil:<br>Valor a Pagar:                 | 20250120250100001<br>15/01/2025 3:27:20 p<br>202501<br>Puntos de Pago:<br>Ipatria, Sudameris, Bancı<br>Davivienda, Itau, Comul<br>coomeva, Pichincha, Caja<br>Contra            | 8856900<br>.m.<br>De Bogotá, Banco<br>trasan, Coopcentral,<br>a Social<br>\$ 0<br>\$ 0<br>\$ 0<br>\$ 0<br>\$ 0<br>\$ 0<br>\$ 0<br>\$ 0<br>\$ 20<br>\$ 572.000                 |
| (415) /<br>Contribuyente:<br>Dirección.:<br>Pago Ant.:<br>F pg Ant:<br>Concepto<br>Predial-Arborización<br>Area Metropolitana<br>Sobretasa Ambienta<br>Intereses<br>Total Deuda<br>Nro. anterior pre | 709998015333(8020)202<br>MUN<br>01200153600028211<br>31/05/2024<br>h-G.Sistemas-Nación<br>al - Erosión | 5012025010000185<br>IICIPIO DE BUCAF<br>Vir /<br>Ava<br>Vig.Anterior<br>\$ 0<br>\$ 0<br>\$ 0<br>\$ 0<br>\$ 0                   | 2AMANGA - IM<br>Pag Ant:<br><i>luo Actual:</i><br>Vig.Actual<br>\$ 478.844<br>\$ 0<br>\$ 93.281<br>\$ 0<br><b>\$ 572.125</b><br><u>C</u>                                                                                                    | D0000572000(96)20<br>PUESTO PREDIAL<br>\$ 2.339.000<br>\$ 124.375.000<br>Total Concepto<br>\$ 478.844<br>\$ 0<br>\$ 93.281<br>\$ 0<br>\$ 572.125<br>Ód. Corto: 188569 | Recibo Nro:<br>Fecha Liquid.:<br>Predio No.:<br>Año Desde:<br>Av Villas, Co<br>Occidente, Bbva,<br>Ban<br>Descuento<br>Saldo-Fav + Sald-<br>Desc. Intereses<br>Ajuste a Mil:<br>Valor a Pagar:<br>FECHA LÍMITE | 20250120250100001<br>15/01/2025 3:27:20 p<br>202501<br>Puntos de Pago:<br>patria, Sudameris, Bancı<br>Davivienda, Itau, Comul<br>coomeva, Pichincha, Caja<br>Contra<br>DE PAGO: | 8856900<br>.m.<br>De Bogotá, Banco<br>trasan, Coopcentral,<br>a Social<br>\$ 0<br>\$ 0<br>\$ 0<br>\$ 0<br>\$ 0<br>\$ 0<br>\$ 0<br>\$ 20<br>\$ 125<br>\$ 572.000<br>31/01/2025 |

Nota: Verifica la información proporcionada antes de realizar el pago.

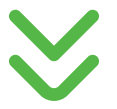

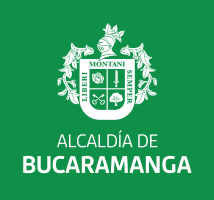

## **Si eliges pago electrónico:** Serás redirigido al sistema de pago por PSE o con tarjetas de crédito.

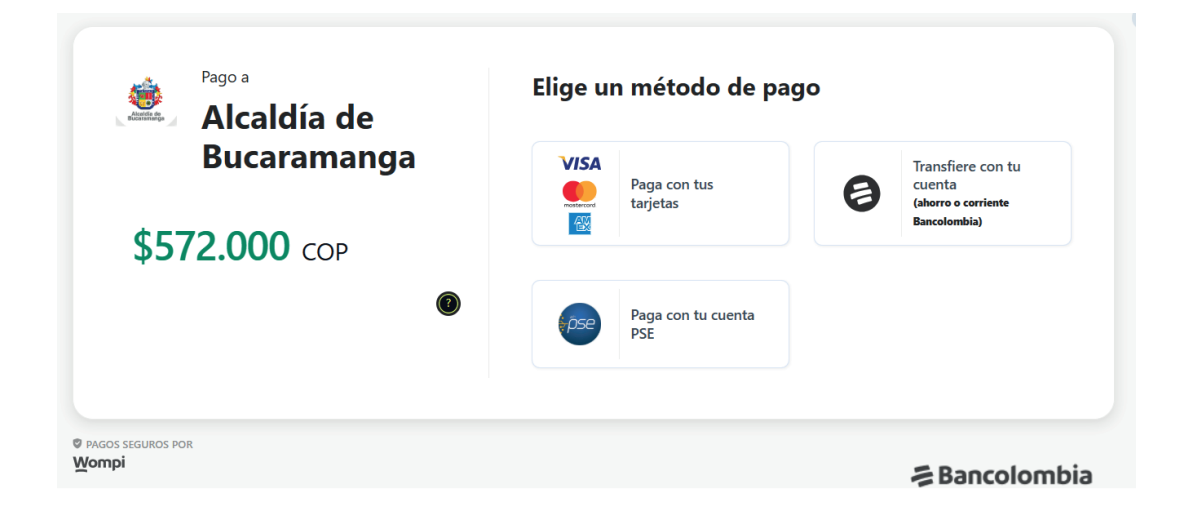

Sigue las instrucciones proporcionadas por su banco de preferencia para realizar el pago de forma segura y sin inconvenientes.

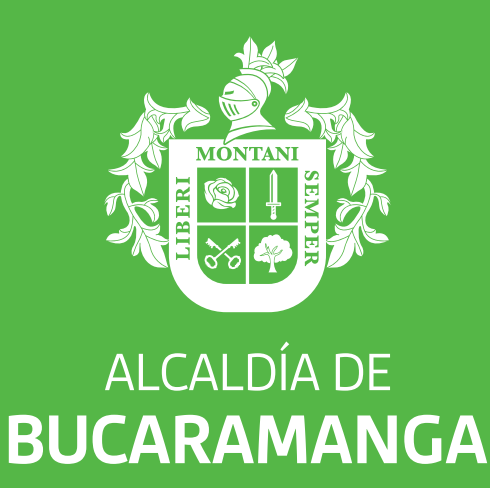